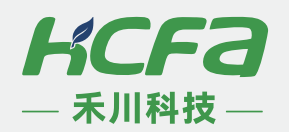

# *禾川微型光伏逆变器*

# 手机APP

# 经销商手册

禾川云APP

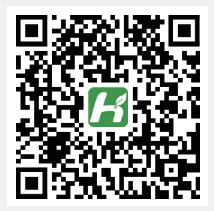

下载网址

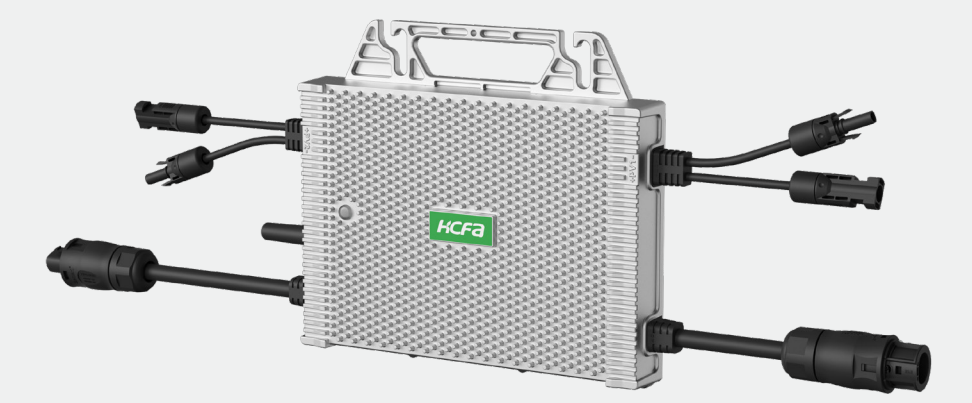

# ※ 目录

| 下载与安装          | 1 |
|----------------|---|
|                |   |
| 第1章 账号登录与创建    | 3 |
|                | 3 |
| 1.2 经销商注册      | 3 |
| 1.3 经销商账号界面介绍  | 4 |
| 第2章 查看设备状态     | 5 |
|                | 5 |
| 第3章 添加用户或分组    | 6 |
| 3.1 添加管理员或电站业主 | 6 |
| 3.2 添加分组       | 7 |

## 第1章 账号登录与创建

### 1.1 登录界面

若已创建账号,直接登录对应账号即可。

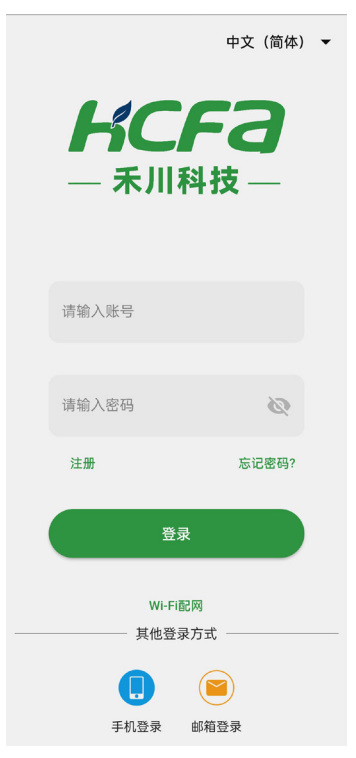

#### 1.2 经销商注册

(1) 联系浙江禾川销售,提供经销商公司名称或者姓名、账户名称、密码、手机号及邮箱(非必须提供)。 由禾川创建对应经销商账户。

(2) 经销商可以通过 APP 或云平台创建下级经销商(管理员)。提供下级经销商公司名称或者姓名、 账户名称、密码、手机号及邮箱 (非必须提供)。

| ÷                                | 注册                        |         |
|----------------------------------|---------------------------|---------|
| <b>新用户注</b><br><sup>我想换种方式</sup> | <b>E册</b><br>邮箱注册         |         |
| 请输入账号                            | ł                         |         |
| + 86 -                           | 请输入手                      | 获取验证码   |
| 请输入验证                            | 码                         |         |
| 请输入密码                            | 1                         | Sarah . |
| ①请输入6~3<br>请再次输入                 | 32位密码,区分大小写<br><b>.密码</b> | لمبرط   |
|                                  | 注册                        |         |

### 1.3 经销商账号界面介绍

总览界面包含账号下的设备总数、设备在线数、用户数。设备界面是显示账户下的所有设备;用户界 面是显示所有用户列表;告警界面是显示设备告警记录;我的界面是显示账户信息和总数汇总。

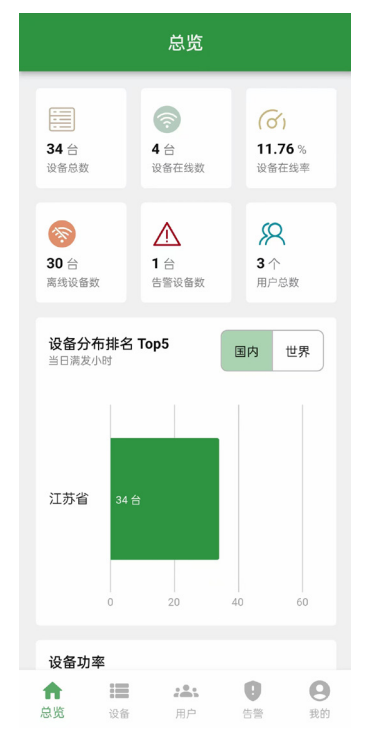

| 设备                                                                 |                                |                 |                                      |  |  |  |  |  |
|--------------------------------------------------------------------|--------------------------------|-----------------|--------------------------------------|--|--|--|--|--|
| 逆变器                                                                | _                              | 组件              |                                      |  |  |  |  |  |
| Q 输入序列号/设备                                                         | 备名称搜索                          |                 |                                      |  |  |  |  |  |
| 状态筛选 🔻                                                             | 按名                             | 称正序             | -                                    |  |  |  |  |  |
| 0000000<br>◆◆◆◆◆◆◆◆◆◆◆◆<br>所属电站: 禾川苏州实验室<br>当前功率<br>kW             | 当日发电量<br>0.00 kWh              |                 | <ul> <li>         离线     </li> </ul> |  |  |  |  |  |
| <b>058642</b><br>70324085091<br>所属电站: EQ3-1600-1Plan<br>当前功率<br>kW | it<br>当日发电量<br><b>0.00</b> kWh |                 | ● 离线                                 |  |  |  |  |  |
| <b>084891</b><br>70324084891<br>所属电站: EQ3-1600-1Plan<br>当前功率<br>kW | t<br>当日发电量<br><b>0.00</b> kWh  |                 | ● 离线                                 |  |  |  |  |  |
| <b>122721</b><br>32624122721                                       |                                |                 | <ul> <li>离线</li> </ul>               |  |  |  |  |  |
| ↑ ■ 2 总览 设备                                                        |                                | <b>0</b><br>5** | <b>9</b> 我的                          |  |  |  |  |  |

|                | 田山                                                 |                | н.  |    |                                                |                                                  | 止敬                                             |     |                       | 2:50 Ŋ ·           |       |             | :% Ø ₩ **aul \$ | Satl 💷   |
|----------------|----------------------------------------------------|----------------|-----|----|------------------------------------------------|--------------------------------------------------|------------------------------------------------|-----|-----------------------|--------------------|-------|-------------|-----------------|----------|
|                | л.                                                 |                | _   |    |                                                |                                                  |                                                |     |                       |                    |       | 我的          |                 |          |
| 管理员            | 电站业主                                               | 用户分            | 组   | 볃  | 告警级别                                           | <b>-</b>                                         | 处理状态                                           | ▼ 送 | 择时间 🕓                 | 8                  | 经销商账号 | <b>寻测</b> 试 |                 | >        |
| Q 请输入账号        |                                                    |                |     | 10 | 0/9月                                           |                                                  |                                                |     |                       |                    | 空铜阀   |             |                 |          |
|                |                                                    |                |     |    | 🌲 设备序                                          | 列号:123                                           | 345678976                                      |     | 商                     | ⑥ 电站总              | 数     |             |                 | 0        |
|                |                                                    |                |     |    | DTU ID: 8516<br>发生时间: 202<br>告警描述: 交流          | 86783263<br>24-09-10 1<br>流频率过低                  | 11739925<br> 3:51:57<br>£                      |     | 未处理                   | ⚠ 告警总              | 数     |             |                 | 0        |
|                |                                                    |                |     |    | ▲ 2042 南                                       | <b>NR.10</b>                                     | 45670076                                       |     | <b>a</b>              | ハ 用 戸 <sup> </sup> | 数     |             |                 | 1        |
|                |                                                    |                |     |    | Q留序<br>DTU ID: 8516<br>发生时间: 202<br>告警描述: 交i   | ·列号:123<br>i86783263<br>24-09-10 1<br>流电压过低      | 11739925<br>13:51:57                           |     | 已处理                   | ① 账号安              | 全全    |             |                 | >        |
|                |                                                    |                |     |    |                                                |                                                  |                                                |     |                       | ③ 系统设              | 置     |             |                 | >        |
|                |                                                    |                |     |    | <b>集 设备序</b><br>DTU ID: 4161-<br>发生时间: 20;     | 列号 <b>:703</b><br>48747152<br>24-09-10 1         | 324084961<br>262744463<br>13:44:11             |     | 高<br>已处理              | 🖲 软件信              | 息     |             |                 | >        |
|                |                                                    |                |     |    | 告警描述: H材                                       | 桥过压、过                                            | 流                                              |     |                       |                    |       |             |                 |          |
|                |                                                    |                |     |    | ▲ 设备序<br>DTU ID: 4161<br>发生时间: 202<br>告警描述: 交流 | <b>列号:703</b><br>48747152<br>24-09-10 1<br>流电压过高 | <b>324084961</b><br>262744463<br>13:44:11<br>5 |     | <mark>高</mark><br>已处理 |                    | () i  | 退出当前则       | <del>€</del>    |          |
|                |                                                    |                |     | 9/ | /9月                                            |                                                  |                                                |     |                       |                    |       |             |                 |          |
| ▲ III<br>总版 设备 | <b>:</b> 二日 一日 一日 一日 一日 一日 一日 一日 一日 一日 一日 一日 一日 一日 | <b>!</b><br>告警 | 日報的 |    | <b>↑</b>                                       | 设备                                               | <b>北</b><br>田户                                 | 日告警 | 日期的                   | •                  | 10.45 | - <b>2</b>  | 9               | <b>e</b> |

# 第2章 查看设备状态

### 2.1 设备状态

设备界面可以查看该账户下的所有设备。也可以通过上方的搜索框检索设备,点击设备可以查看设备 运行情况。

|                                                 |                                               | 设备                            |          |                        |   | ← 1iı              | n2_flash_4288                       | 365 ©                    |
|-------------------------------------------------|-----------------------------------------------|-------------------------------|----------|------------------------|---|--------------------|-------------------------------------|--------------------------|
|                                                 | 逆变器                                           |                               | 组件       |                        | ł | 设备参数               |                                     |                          |
| ٩                                               | 輸入序列号                                         | 号/设备名称携                       | 夏索       |                        |   | I 机种<br>EQ3-1000-2 | <ul> <li>运行制</li> <li>正常</li> </ul> | 《态                       |
| 状态                                              | 5筛选 🔻                                         |                               | 按名称正序    | -                      |   | I 当前功率<br>0.846 kW | ■ 累计发<br>148.6                      | <sup>支电量</sup><br>58 kWh |
| 99999999<br>所属电站                                | 9999<br>: 禾川苏州享                               | <b></b>                       |          | - (M) - Q              |   | I SN<br>883044288  | ■ 固件版<br>65 v0.20                   | 反本<br>)4                 |
| 当前功率<br>kW                                      |                                               | 当日发e<br>0.00 kl               | 电量<br>Wh |                        | • | DtulD 652050727    | 88304428865                         |                          |
| <b>1in2_10</b><br>5182402<br>所属电站<br>当前功率<br>kW | <b>00W_0214</b><br><sup>1431</sup><br>: 禾川苏州家 | 31<br>〔验室<br>当日发 e<br>0.00 k) | 电量<br>Wh | <ul> <li>离线</li> </ul> |   | 功率限制设置<br>运行       |                                     | Q 🛛                      |
| Ē                                               |                                               | ·I· Q                         | ١        | ~                      |   |                    |                                     |                          |
| +                                               | 1                                             | 2                             | 3        | ×                      | 3 | <b></b>            | 日月                                  | 年总                       |
| -                                               | 4                                             | 5                             | 6        | •                      |   | <                  | 2024-09-10                          | >                        |
| 1                                               | 7                                             | 8                             | 9        | @                      | * | 支电量(kWh)           |                                     | 功率(kW)                   |
| 符                                               | 返回                                            | 0                             |          | 搜索                     |   | 0.9                | $\sim$                              | 0.9                      |
| ~                                               |                                               |                               |          |                        |   | 0.7                |                                     | 0.7                      |

# 第3章 添加用户或分组

### 3.1 添加管理员或电站业主

在用户界面点击右上角的"+"号,点击添加用户,在填写对应信息完成添加。

|            | 用户           |        | +  | ÷      | 新建账号    |
|------------|--------------|--------|----|--------|---------|
| 管理员        | 电站业主         | ₽ 添加用所 | ±  | * 用户名称 | 用户名     |
| Q、请输入账号    |              | 合 添加分组 | 11 | * 登录账号 | 请输入账号   |
|            |              |        |    | * 登录密码 | 请输入密码   |
|            |              |        |    | * 用户类型 | 选择类型 🔻  |
|            |              |        |    | 用户分组   | 经销商     |
|            |              |        |    | 手机号    | 电站业主    |
|            |              |        |    | 邮箱     | 请输入邮箱地址 |
|            |              |        |    |        | 确认      |
|            |              |        |    |        |         |
| <b>↑</b> ≔ | 2 <b>2</b> 1 | 0 (    | 9  |        |         |

若添加的用户为经销商(管理员),则选择"经销商";若添加的为电站业主,则选择"电站业主"。

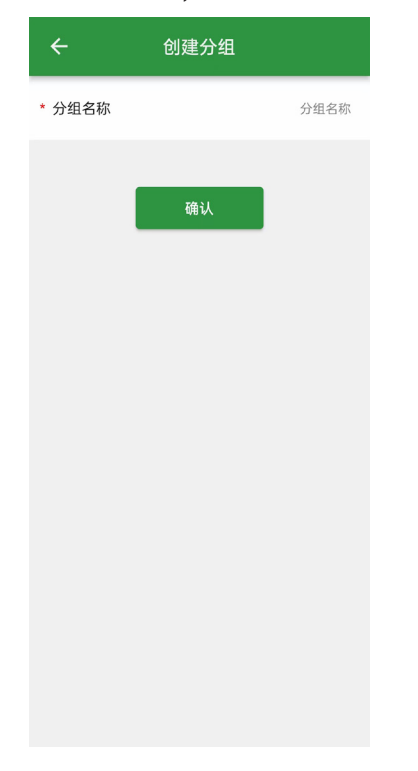

在用户界面点击右上角的"+"号,点击添加分组,在填写对应信息完成添加。

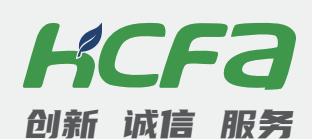

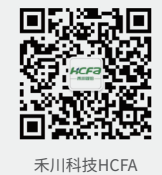

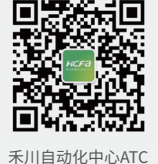

#### 浙江禾川科技股份有限公司

浙江省衢州市龙游县工业园区阜财路9号

#### 杭州研发中心

浙江省杭州市临安区青山湖街道励新路299号

#### **、 400热线电话-400-012-6969**

#### ● 禾川官网网址-www.hcfa.cn

本手册中记载的其它产品,产品名称以及产品的商标或注册商标归各公司所有,并非本公司产品; 本手册中所有信息如有变更,恕不另行通知。